## Désactiver le jeu Dino de Chrome

• Appuyer sur Touche Windows + R

Cela ouvre la fenêtre d'exécution.

• Taper regedit dans cette fenêtre.

| 💷 Exéc           | uter                                                                                                    | × |
|------------------|----------------------------------------------------------------------------------------------------|---|
| Ð                | Entrez le nom d'un programme, dossier, document ou<br>ressource Internet, et Windows l'ouvrira pour vous. |   |
| <u>O</u> uvrir : | regedit                                                                                                   | ~ |
|                  | OK Annuler <u>P</u> arcourir                                                                              |   |

Windows affichera la fenêtre « Contrôle du compte utilisateur »

• Cliquer sur Oui.

Cela ouvre l'éditeur de registres de Windows.

| 🎬 Éditeur du Registre                  |   |                 |        |         | - | × |
|----------------------------------------|---|-----------------|--------|---------|---|---|
| Fichier Edition Affichage Favoris ?    |   |                 |        |         |   |   |
| Ordinateur\HKEY_LOCAL_MACHINE\SOFTWARE |   |                 |        |         |   |   |
| 🗸 💻 Ordinateur                         | ^ | Nom             | Туре   | Données |   |   |
| > 📙 HKEY_CLASSES_ROOT                  |   | ab (par défaut) | REG SZ |         |   |   |
| HKEY_CURRENT_USER                      |   | ~~              |        |         |   |   |
|                                        |   |                 |        |         |   |   |
| > BCD0000000                           |   |                 |        |         |   |   |
|                                        |   |                 |        |         |   |   |
|                                        |   |                 |        |         |   |   |
|                                        |   |                 |        |         |   |   |
| > SRegPathCompany                      |   |                 |        |         |   |   |
| 68388fc2-5a22-11e6-a23f-0cc47a024924   |   |                 |        |         |   |   |
|                                        |   |                 |        |         |   |   |
| > Adobe                                |   |                 |        |         |   |   |
|                                        |   |                 |        |         |   |   |
| > Aladdin Knowledge Systems            |   |                 |        |         |   |   |
|                                        |   |                 |        |         |   |   |
| > Artifex                              |   |                 |        |         |   |   |
| All lechnologies                       |   |                 |        |         |   |   |
| Autodesk<br>Avast Software             |   |                 |        |         |   |   |
| had79d23-e888-5a7b-9e99-60ee89b6c8bf   |   |                 |        |         |   |   |
| baea5552-d2b1-5b8b-b604-96c17f1bb416   |   |                 |        |         |   |   |
| brother                                | ¥ | <               |        |         |   | > |

• Dans la branche HKEY\_LOCAL\_MACHINE cliquez sur

SOFTWARE puis sur Policies puis sur Google.

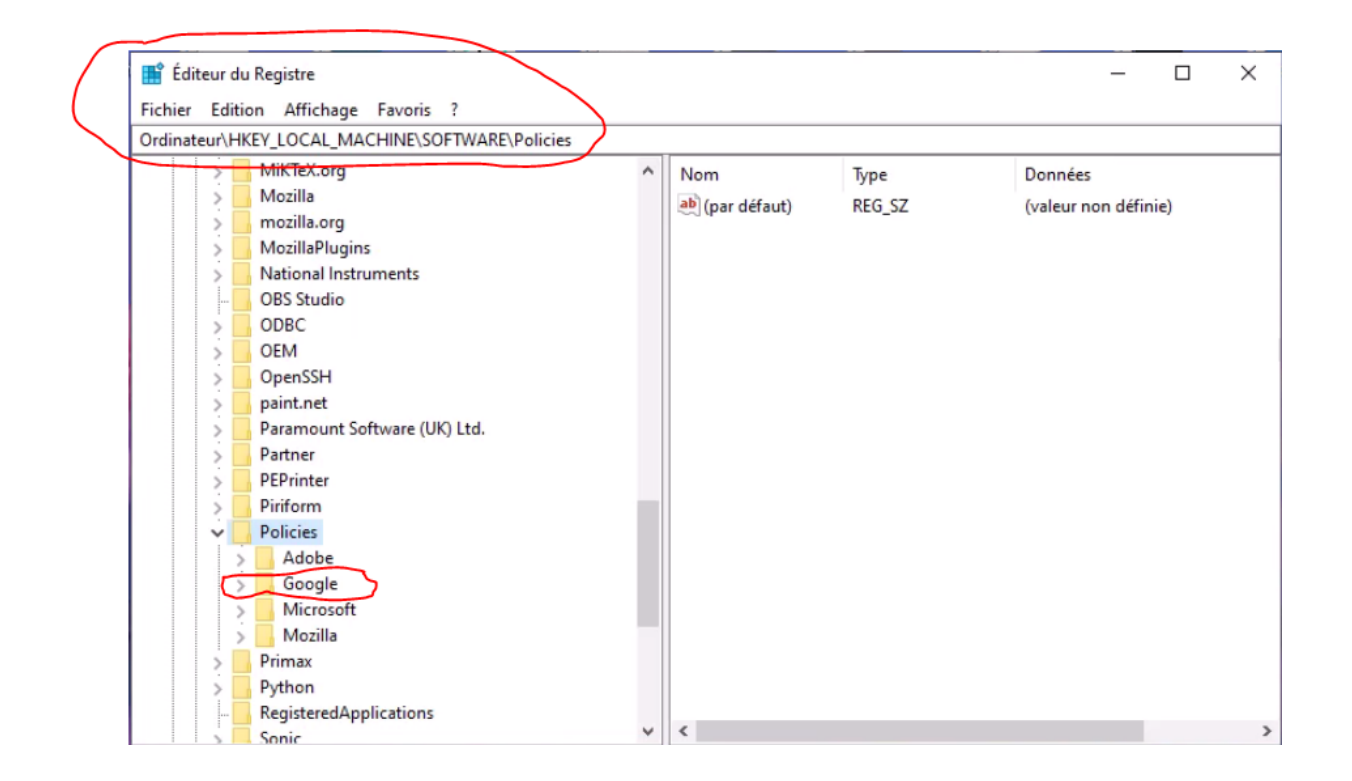

Si vous n'avez pas cette clé Google vous devez la créer.

- Clic droit sur la clé Policies, puis Nouveau→Clé
- Renommer cette clé « Google »
- Clic droit sur cette nouvelle clé « Google » puis Nouveau
   → Clé.
- Renommer cette nouvelle clé « Chrome »

• Cliquer sur cette nouvelle clé Chrome et ensuite clic droit

sur le panneau à droite  $et \ll Nouveau \gg \rightarrow Valeur$ Dword 32 bits

| inateur | HK | EY_LOCAL_MACHINE\SOFTWARE\Pol | licies\( | ioogle\Chrome   |        |                      |  |
|---------|----|-------------------------------|----------|-----------------|--------|----------------------|--|
| >       |    | MiKTeX.org                    | ^        | Nom             | Туре   | Données              |  |
| >       |    | Mozilla                       |          | ab (par défaut) | REG SZ | (valeur non définie) |  |
| >       |    | mozilla.org                   |          |                 |        |                      |  |
| >       |    | MozillaPlugins                |          |                 |        |                      |  |
| >       |    | National Instruments          |          |                 |        |                      |  |
|         | -  | OBS Studio                    |          |                 |        |                      |  |
| >       |    | ODBC                          |          |                 |        |                      |  |
| >       |    | OEM                           |          |                 |        |                      |  |
| >       |    | OpenSSH                       |          |                 |        |                      |  |
| >       |    | paint.net                     |          |                 |        |                      |  |
| >       |    | Paramount Software (UK) Ltd.  |          |                 |        |                      |  |
| >       |    | Partner                       |          |                 |        |                      |  |
| >       |    | PEPrinter                     | 1.00     |                 |        |                      |  |
| >       |    | Piriform                      |          |                 |        |                      |  |
| ~       |    | Policies                      |          |                 |        |                      |  |
|         | >  | Adobe                         |          |                 |        |                      |  |
|         | v  | Google                        |          |                 |        |                      |  |
|         | -  | Chrome                        |          |                 |        |                      |  |
|         | >  | Microsoft                     |          |                 |        |                      |  |
|         | >  | Mozilla                       |          |                 |        |                      |  |
| >       |    | Primax                        |          |                 |        |                      |  |
| 5       |    | Python                        | ~        |                 |        |                      |  |

| inateur\ | HK | EY_LOCAL_MACHINE\SOFTWARE\Pd | licies\0 | Google\Chrome   |         |                             |
|----------|----|------------------------------|----------|-----------------|---------|-----------------------------|
| >        |    | MiKTeX.org                   | ^        | Nom             | Туре    | Données                     |
| >        |    | Mozilla                      |          | ab (par défaut) | REG SZ  | (valeur non définie)        |
| >        |    | mozilla.org                  |          |                 |         | (                           |
| >        |    | MozillaPlugins               |          |                 |         |                             |
| >        |    | National Instruments         |          |                 |         |                             |
|          | -  | OBS Studio                   |          |                 |         |                             |
| >        |    | ODBC                         |          |                 |         |                             |
| >        | -  | OEM                          |          |                 |         |                             |
| >        |    | OpenSSH                      |          |                 |         |                             |
| >        |    | paint.net                    |          |                 | Nouveau | > Clé                       |
| >        |    | Paramount Software (UK) Ltd. |          |                 | -       | Velaur akaûra               |
| >        |    | Partner                      |          |                 |         | valeur chaine               |
| >        |    | PEPrinter                    | 1000     |                 |         | Valeur binaire              |
| >        |    | Piriform                     |          |                 |         | Valeur DWORD 32 bits        |
| ~        |    | Policies                     |          |                 |         | Valeur QWORD (84 bits)      |
|          | >  | Adobe                        |          |                 |         | Valeur de chaîner multipler |
|          | ~  | Google                       |          |                 |         | valeur de chaines multiples |
|          | -  | Chrome                       |          |                 |         | Valeur de chaîne extensible |
|          | >  |                              |          |                 |         |                             |
|          | >  | Mozilla                      |          |                 |         |                             |
|          |    | Primax                       |          |                 |         |                             |

• Nommer cette valeur « AllowDinosaurEasterEgg »

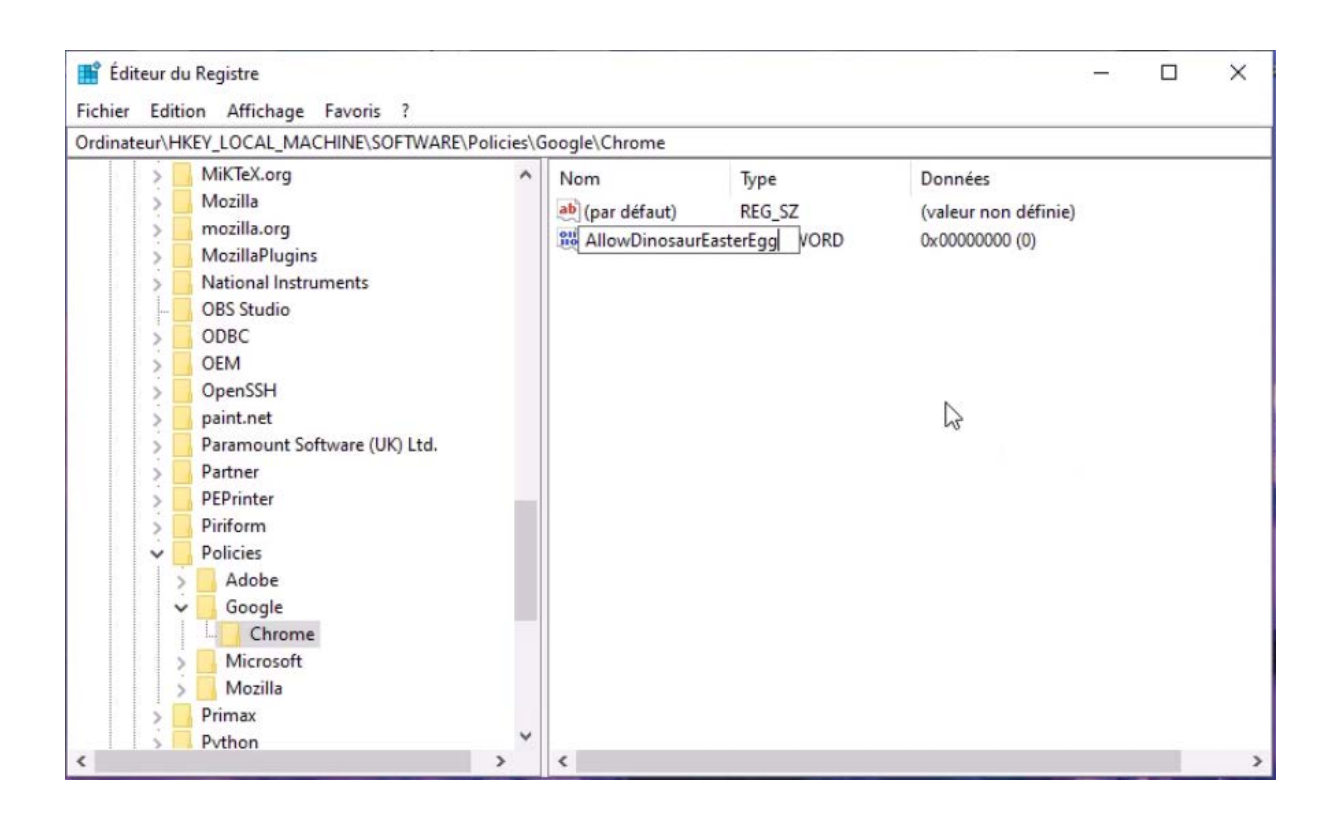

• Ouvrir cette valeur en double cliquant dessus.

Cette valeur doit être à 0 pour interdire le jeu et à 1 pour l'autoriser.

| Modifier la valeur DWORD 32 bits ×<br>Nom de la valeur :<br>Allow DinosaurEasterEgg<br>Données de la valeur :<br>Base<br>Mexadécimale<br>Décimale<br>OK Annuler<br>PEPrinter<br>Policies<br>Adobe<br>Google<br>Chrome | >   | MiKTeX.org                                         | ^         | Nom     | -       | Туре      | Données              |  |
|----------------------------------------------------------------------------------------------------|-----|----------------------------------------------------|-----------|---------|---------|-----------|----------------------|--|
| Nom de la valeur :     AllowDinosaurEasterEgg     Données de la valeur :   Base   Hexadécimale   Décimale   Décimale   OK   Annuler     PEPrinter   Piriform   Policies   Adobe   Google   Chrome   Microsoft         | 1   | Modifier la valeur DWORI                           | 0 32 bits | ×       | aut)    | REG_SZ    | (valeur non définie) |  |
| AllowDinosaurEasterEgg Données de la valeur : Base Hexadécimale Décimale C V PEPrinter Piriform Policies Adobe Google Chrome Microsoft                                                                                | 1   | Nom de la valeur :                                 |           |         | nosaurE | REG_DWORD | 0x00000000 (0)       |  |
| Données de la valeur :<br>Base<br>Hexadécimale<br>Décimale<br>OK Annuler<br>PEPrinter<br>Priform<br>Policies<br>Adobe<br>Google<br>Chrome                                                                             |     | AllowDinosaurEasterEgg                             |           |         |         |           |                      |  |
| <ul> <li>PEPrinter</li> <li>Piriform</li> <li>Policies</li> <li>Adobe</li> <li>Google</li> <li>Chrome</li> <li>Microsoft</li> </ul>                                                                                   |     | ß                                                  | OK        | Annuler |         |           |                      |  |
| <ul> <li>Printorm</li> <li>Policies</li> <li>Adobe</li> <li>Google</li> <li>Chrome</li> <li>Microsoft</li> </ul>                                                                                                    | >   | PEPrinter                                          |           |         |         |           |                      |  |
| Adobe                                                                                                    | 1.3 | Piriform                                           |           |         |         |           |                      |  |
| Google                                                                                                    |     | Adobe                                              |           |         |         |           |                      |  |
| Chrome                                                                                                    | *   |                                                    |           |         |         |           |                      |  |
| > Microsoft                                                                                                    | >   | ✓ Google                                           |           |         |         |           |                      |  |
|                                                                                                    | >   | Chrome                                             |           |         |         |           |                      |  |
|                                                                                                    | >   | Chrome<br>Microsoft                                |           |         |         |           |                      |  |
| > Primax                                                                                                    | >   | Google<br>Chrome<br>Microsoft<br>Mozilla<br>Primax |           |         |         |           |                      |  |

- Fermer l'éditeur de registres.
- Lancer Chrome
- Taper dans la barre d'adresse : chrome://dino

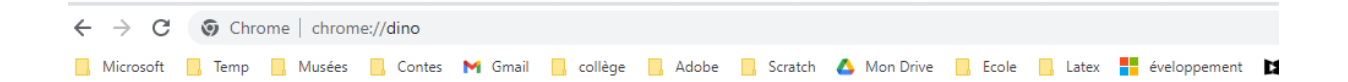

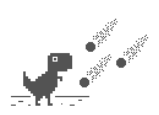

Appuyez sur la barre d'espace pour jouer

Lorsque vous appuyez sur la barre d'espace, un message

indique que le jeu est désactivé.